## **Telestroke BETA Test Schedule**

| Action                                                                                                    | Success Criteria                                   | Result |
|----------------------------------------------------------------------------------------------------|----------------------------------------------------|--------|
| Login into the Laptop using the credentials provided                                                                 | Login achieved without error messages etc          |        |
| Live Video, Burnbank, iPanel and NHS email Icons are present on desktop                                              | All 4 Icons are present on Desktop                 |        |
| Quick user guide and full user guide are accessible from the desktop                                                 | Both Guides can be opened and viewed               |        |
| Using the Icon on the Desktop login to NHS email, send an email with the subject heading "test" to<br>XXX@Imerja.com | Application is accessible and email is sent        |        |
| Confirm access to recordings by selecting Videos on ipanel button.                                                   | Test video is present and can be viewed            |        |
| Using iPanel favourites setup a call to Blackpool Victoria Hospital - Confirm acceptable Image and Camera Control    | See VC Success Criteria                            |        |
| Using iPanel favourites setup a call to Cumberland Infirmary - Confirm acceptable Image and Camera Control           | See VC Success Criteria                            |        |
| Using iPanel favourites setup a call to Furness General Hospital - Confirm acceptable Image and Camera Control       | See VC Success Criteria                            |        |
| Using iPanel favourites setup a call to Royal Blackburn Hospital - Confirm acceptable Image and Camera Control       | See VC Success Criteria                            |        |
| Using iPanel favourites setup a call to Royal Lancaster Hospital - Confirm acceptable Image and Camera Control       | See VC Success Criteria                            |        |
| Using iPanel favourites setup a call to Royal Preston Hospital - Confirm acceptable Image and Camera Control         | See VC Success Criteria                            |        |
| Using iPanel favourites setup a call to Southport & Formby Hospital - Confirm acceptable Image and Camera Control    | See VC Success Criteria                            |        |
| Using iPanel favourites setup a call to West Cumberland Hospital - Confirm acceptable Image and Camera Control       | See VC Success Criteria                            |        |
| Using the Icon on the Desktop login to Burnbank and access PACs Image                                                | Application is accessible and Images can be viewed |        |
| Check NHS email inbox for a replay to the test message                                                               | Test message present                               |        |
| Call the Contact Centre and confirm completion of test.                                                              | Contact Centre answer call and log notification    |        |
|                                                                                                    |                                                    |        |
|                                                                                                    |                                                    |        |
|                                                                                                    |                                                    |        |
|                                                                                                    |                                                    |        |

VC Success Criteria - The A&E Carts will not be attended too during the test, however they should be contactable and positioned facing an object that will provide an image for the Clinician. It may not be possible to access all Carts and the vista available to the camera may vary. However where possible (and at least too two carts) the Clinician should confirm that a stable and clear image is visible on the laptop. Via control buttons on the CMA desktop it should be possible to pan the Camera on the Cart approximately 180 degrees from left to right, 45 degrees up and down and zoom (x12) the image. Control should be such that a Clinician should be able to centre and size an image on the laptop screen.